### PANDUAN DOSEN DALAM PENGGUNAAN E-LEARNING UIB Semester Genap 2019/2020

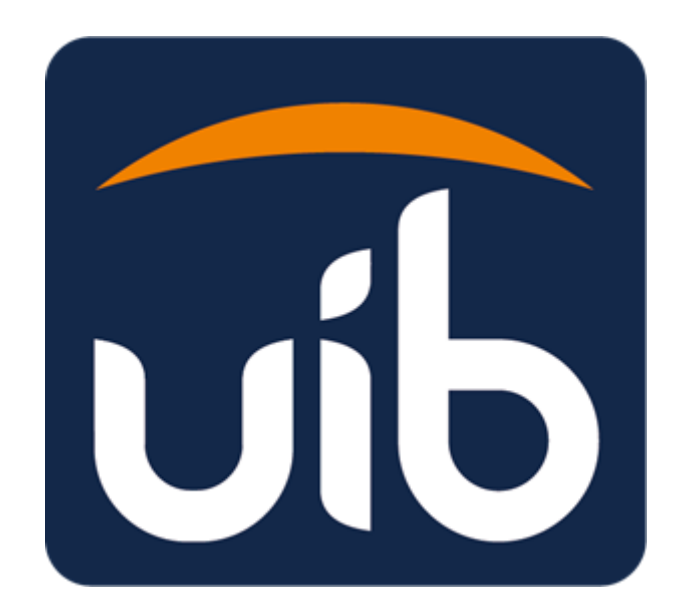

# UNIVERSITAS INTERNASIONAL BATAM 2020

E-Learning atau Pembelajaran Elektronik adalah suatu sistem/konsep pendidikan yang memanfaatkan teknologi informasi dalam proses belajar mengajar. UIB menggunakan E-Learning berbasis *moodle* (<u>https://elearning.uib.ac.id/</u>) sebagai salah satu sarana di dalam mendukung kegiatan pembelajaran.

Salah satu manfaat penggunaan E-Learning adalah pembelajaran jarak jauh (PJJ) dimana kegiatan belajar mengajar antara mahasiswa dan dosen dilaksanakan tanpa harus bertatap muka secara langsung di kelas. Dosen dan mahasiswa dapat melakukan kegiatan belajar mengajar secara online dimanapun dan kapanpun. Manfaat lainnya yaitu fitur-fitur yang tersedia didalam E-Learning berbasis *moodle* sangat mendukung kegiatan pembelajaran seperti fitur berbagi materi dalam berbagai format (word, pdf, ppt, dll), kuis, tugas, forum, chat, survei, penilaian, dan merekam log kegiatan mahasiswa dan dosen, sehingga aktifitas pembelajaran secara online dapat berjalan dengan efektif.

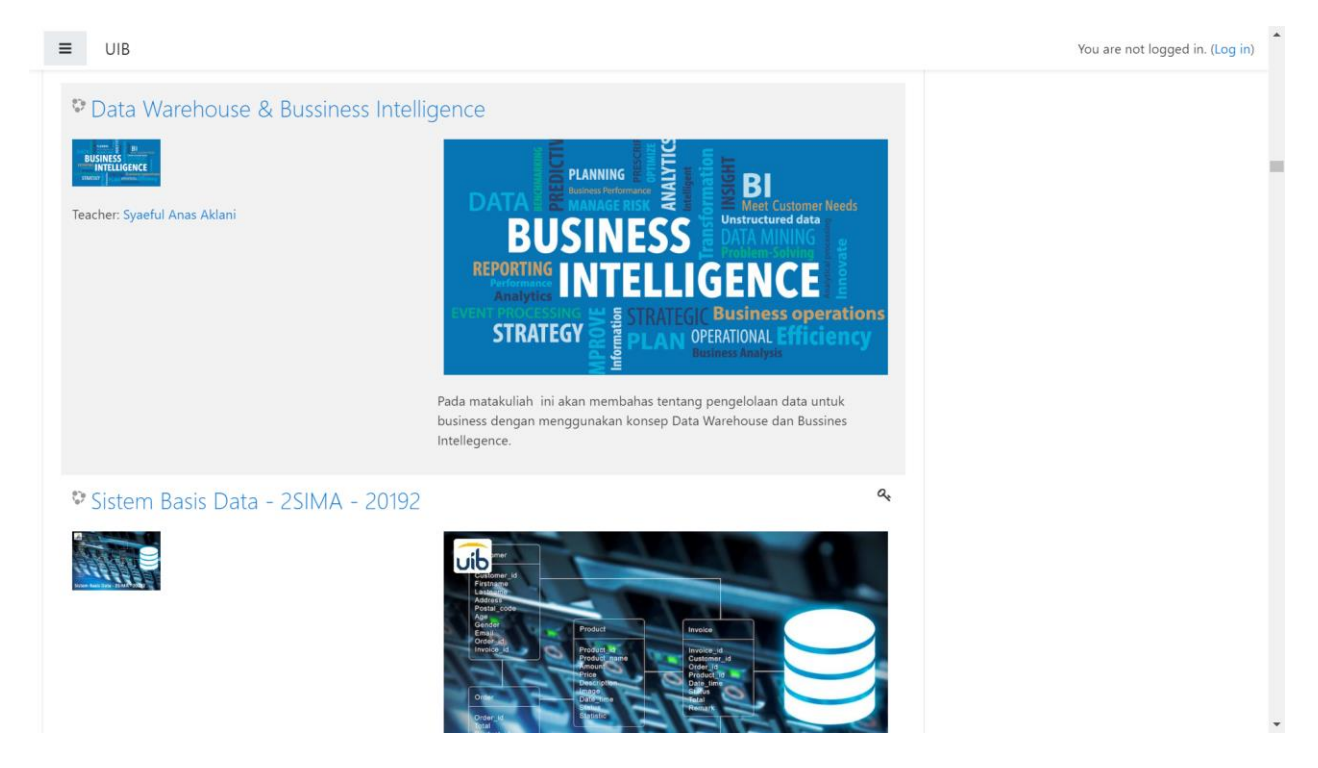

**E-Learning UIB** adalah website yang diperuntukkan khusus bagi sivitas akademika UIB, yaitu Dosen dan mahasiswa dalam kegiatan pembelajaran. Dosen dan mahasiswa yaitu pengguna E-Learning UIB dapat mengakses dengan mengklik **Log in** pada halaman utama.

**Pengguna** dapat mengakses halaman-halaman yang sesuai dengan hak (privilege). Jika status pengguna adalah Dosen, maka halaman-halaman yang bisa diakses hanya halaman dosen. Begitupun sebaliknya, pada pengguna yang statusnya Mahasiswa, maka halaman yang bisa diakses hanya halaman mahasiswa.

## DOSEN

#### A. Panduan Log In Dosen

Untuk dapat menggunakan E-Learning UIB adalah dosen yang sudah terdaftar sebelumya pada sistem yang ada di UIB. Dosen dapat menggunakan email UIB sebagai username untuk Log in. Berikut tahapan Log In pada E-Learning UIB:

1. Akses sistem *E-Learning* dengan cara ketik <u>https://elearning.uib.ac.id/</u> di halaman browser. Kemudian pilih **Log in** sesuai dengan gambar 1. Dosen silahkan mengklik *log in* pada kanan atas halaman utama E-Learning UIB.

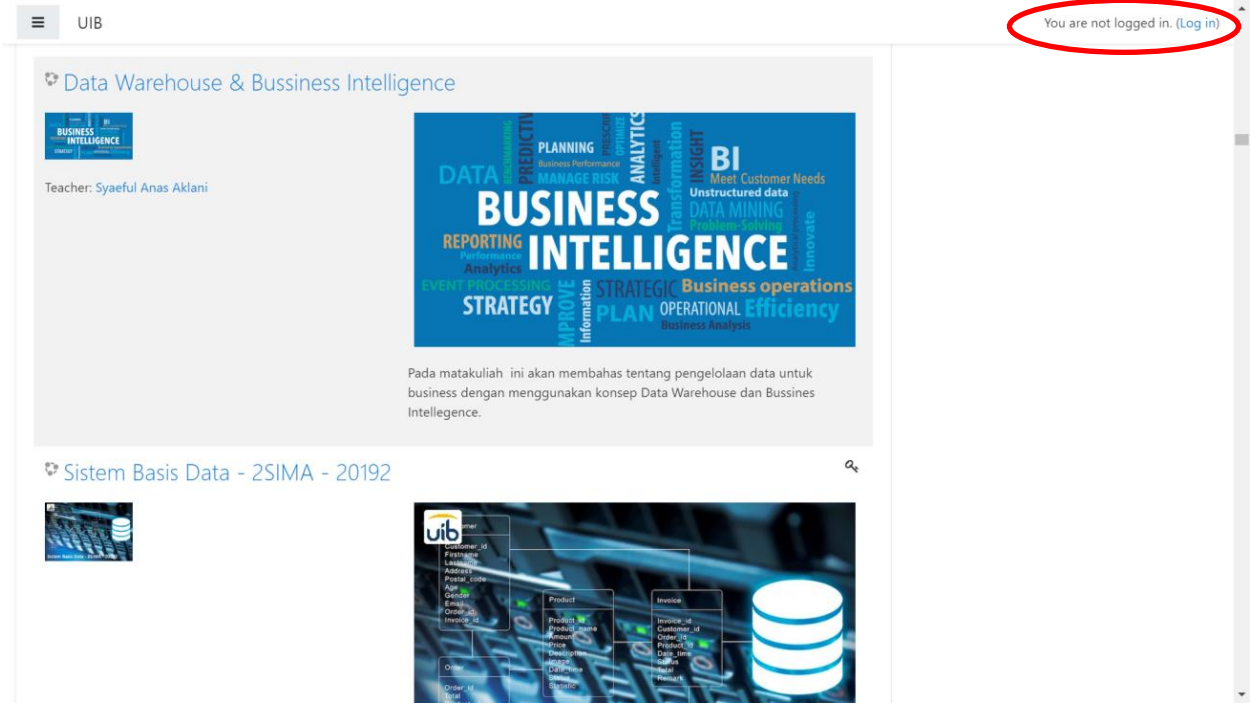

Gambar 1 : Halaman Utama E-Learning UIB

 Setelah mengklik tulisan Log in, Dosen akan masuk ke Halaman Log in E-Learning seperti tampilan pada gambar 2. Dosen silahkan masukkan *username* yaitu berupa email UIB yang dimiliki (<u>nama@uib.ac.id</u>) yang sudah didaftarkan terlebih dahulu oleh pihak IT Center dan *password*, kemudian tekan tombol *log in* untuk masuk ke Halaman Dashboard E-Learning UIB.

|                                                                                                    | vib                                       |
|----------------------------------------------------------------------------------------------------|-------------------------------------------|
| Username                                                                                              | Forgotten your username or password?      |
| Password                                                                                              | Cookies must be enabled in your browser 😧 |
| Remember username                                                                                     | Some courses may allow guest access       |
| Lucia                                                                                                 | Log in as a guest                         |
| Log In                                                                                                | Log in using your account on:             |
|                                                                                                    | OpenID Connect                            |
| Is this your first time he<br>For full access to this site, you first need to c<br>Create new account | re?<br>reate an account.                  |

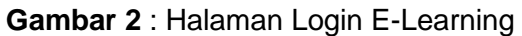

| = 🕠 ИВ                |                           |                |                 |          | 🜲 🍺 Herman Herman 🔘 🔹                                                       |
|-----------------------|---------------------------|----------------|-----------------|----------|-----------------------------------------------------------------------------|
| 🔁 Dashboard           |                           |                |                 |          | Customise this page                                                         |
| 😤 Site home           | Recently accessed courses |                |                 |          | Timeline                                                                    |
| 🛗 Calendar            |                           |                |                 |          | ⊙ ~ <u> ∓</u> ~                                                             |
| Private files         |                           |                |                 |          |                                                                             |
| 📕 Site administration | No                        | recent courses |                 |          | i                                                                           |
|                       |                           |                |                 |          | No upcoming activities due                                                  |
|                       | Course overview           |                |                 |          |                                                                             |
|                       | ▼ All (except hidden) ▼   |                | ↓ Course name ▼ | E Card 🔻 | Private files                                                               |
|                       |                           |                |                 |          | No files available                                                          |
|                       |                           |                |                 |          | Manage private files                                                        |
|                       | 1                         | No courses     |                 |          |                                                                             |
|                       |                           |                |                 |          | Online users                                                                |
|                       | Show 12 -                 |                |                 |          | S online users (last 5 minutes)     Herman Herman     S     Yefta Christian |

Gambar 3 : Halaman Dashboard E-Learning UIB

#### B. Update Profil Dosen

Setelah masuk ke halaman dashboard LMS UIB, Dosen melengkapi data diri seperti *profil picture,* no telepon yang bisa dihubungi atau data lainnya.Berikut ini adalah langkah untuk melengkapi profil Dosen:

1. Dari Halaman Dashboard LMS UIB silahkan klik tombol di samping kanan nama, seperti pada gambar 4

|                       |                           |                |                 |        | A 🗭 Herr                                                                                   |
|-----------------------|---------------------------|----------------|-----------------|--------|--------------------------------------------------------------------------------------------|
| 🍘 Dashboard           |                           |                |                 |        | Customise this page                                                                        |
| 🖀 Site home           | Recently accessed courses |                |                 |        | Timeline                                                                                   |
| 🛗 Calendar            |                           |                |                 |        |                                                                                            |
| Private files         |                           |                |                 |        | +=                                                                                         |
| ℱ Site administration | No                        | recent courses |                 |        |                                                                                            |
|                       |                           |                |                 |        | No upcoming activities due                                                                 |
|                       | Course overview           |                |                 |        |                                                                                            |
|                       | ▼ All (except hidden) ▼   |                | 1 Course name 🔻 | Card 🔻 | Private files                                                                              |
|                       |                           |                |                 |        | No files available                                                                         |
|                       |                           |                |                 |        | Manage private files                                                                       |
|                       |                           | No courses     |                 |        |                                                                                            |
|                       |                           |                |                 |        | Online users                                                                               |
|                       | Show 12 -                 |                |                 |        | 3 online users (last 5 minutes) <ul> <li>Herman Herman</li> <li>Yefta Christian</li> </ul> |

Gambar 4: Halaman Dashboard E-Learning UIB

2. Setelah mengklik tombol pada gambar 4, kemudian akan muncul pilihan *profile* seperti pada gambar dibawah ini. Dosen silahkan mengklik tulisan **profile**.

| Dashboard                 |                                      |                                |                                      | 🍪 Dashboard          |
|---------------------------|--------------------------------------|--------------------------------|--------------------------------------|----------------------|
| Site home                 |                                      |                                | <                                    | Profile              |
| site nome                 | Recently accessed courses            |                                | Timeline                             | Grades     Messages  |
| Calendar                  |                                      |                                | ⊙ <i>▼</i>                           | Preferences          |
| Private files             | PENDIDIKAN PANCASILA                 |                                |                                      | 🕒 Log out            |
| My courses                |                                      |                                |                                      | Switch role to       |
| Pancasila - 2SIMA - 20192 | General Education                    | System Design and Development  |                                      |                      |
| Site administration       | Pendidikan Pancasila - 2SIMA - 20192 | Struktur Data 2SIMD 2019 Genap | No upcor                             | ning activities due  |
|                           |                                      |                                | Private files                        |                      |
|                           | Course overview                      |                                |                                      |                      |
|                           | ▼ All (except hidden) -              | L≧ Course name → IIII Card →   | No files available                   |                      |
|                           | PENDIDIKAN PANCASILA                 |                                | Manage private files                 |                      |
|                           |                                      |                                | Online users                         |                      |
|                           | General Education                    | '                              | 2 online us                          | ers (last 5 minutes) |
|                           | Pendidikan Pancasila - 25IMA - 20192 |                                | O Desty Febria<br>O 1931079 Infrisan | i 🖉                  |
|                           |                                      |                                |                                      |                      |

Gambar 5: Halaman Dashboard E-Learning UIB

3. Setelah mengklik *profile,* Dosen masuk ke halaman profil yang masih kosong informasi data diri seperti foto dosen pada gambar dibawah ini.

|                                                |                                        | 🌲 🍺 Desty Febria 🦲                                                                                                    |
|------------------------------------------------|----------------------------------------|----------------------------------------------------------------------------------------------------|
| 🚯 Dashboard                                    | Desty Febria P Message                 |                                                                                                    |
| 🖀 Site home                                    | Destyrebha                             |                                                                                                    |
| 🛗 Calendar                                     |                                        |                                                                                                    |
| Private files                                  | Dashboard / Profile                    | Reset page to default Customise this page                                                                                                    |
| S My courses                                   |                                        |                                                                                                    |
| 🕿 Pancasila - 2SIMA - 20192                    | User details                           | Miscellaneous                                                                                                    |
|                                                | Edit profile                           | Blog entries                                                                                                    |
| Site administration                            | Email address                          | Notes                                                                                                    |
|                                                | desty@uib.ac.id                        | Forum posts                                                                                                    |
|                                                | Country                                | Forum discussions                                                                                                    |
|                                                | Indonesia                              | Learning plans                                                                                                    |
|                                                | City/town                              |                                                                                                    |
|                                                | BATAM-LUBUK BAJA                       |                                                                                                    |
|                                                |                                        | Reports                                                                                                    |
|                                                |                                        | Today's logs                                                                                                    |
|                                                | Drivacy and policies                   | All logs                                                                                                    |
|                                                | Privacy and policies                   | Outline report                                                                                                    |
|                                                | Data retention summary                 | Complete report                                                                                                    |
|                                                |                                        | Browser sessions                                                                                                    |
|                                                | Course details                         | Grades overview                                                                                                    |
|                                                | Course profiles                        | Crock Control of Control of Contr |
| ://elearning.uib.ac.id/user/profile.php?id=220 | # Pendidikan Pancasila - 2SIMA - 20192 |                                                                                                    |

Gambar 6: Halaman Profile E- Learning UIB

4. Dosen silahkan mengklik tombol pada gambar 6, kemudian akan keluar opsi menu **edit profile** seperti pada gambar dibawah ini (gambar 7).

| Dashboard                                         | Message      |                                     |                                                 |
|---------------------------------------------------|--------------|-------------------------------------|-------------------------------------------------|
| Site home                                         | A            |                                     | Edit profile                                    |
| Calendar Dashboard / Profile                      |              | Reset                               | Preferred language<br>page to Forum preferences |
| My courses                                        |              |                                     | Editor preferences<br>Course preferences        |
| Pancasila - 25IMA - 20192 User details            | Edit profile | Miscellaneous<br>Blog entries       | Calendar preferences<br>Security keys           |
| Site administration Email address desty@uib.ac.id |              | Notes<br>Forum posts                | Message preferences<br>Notification preferences |
| <b>Country</b><br>Indonesia                       |              | Forum discussions<br>Learning plans |                                                 |
| City/town<br>BATAM-LUBUK BAJA                     |              | Descente                            |                                                 |
|                                                   |              | Today's logs                        |                                                 |
| Privacy and policies<br>Data retention summary    |              | Outline report<br>Complete report   |                                                 |
|                                                   |              | Browser sessions<br>Grades overview |                                                 |
| Course details                                    |              | Grade                               |                                                 |

Gambar 7: Halaman Profile

5. Setelah mengklik Edit profil, Dosen akan masuk ke halaman seperti pada gambar dibawah ini (gambar 8). Dosen diminta untuk melengkapi data profile. Jika telah selesai klik tombol **update profile** untuk menyimpan data yang sudah di *edit.* 

|                             |                                 |          | 🔔 🍺 Desty Febria 🍘 👻                                                                                                    |
|-----------------------------|---------------------------------|----------|----------------------------------------------------------------------------------------------------|
| 🚯 Dashboard                 | Desty                           | Fek      | pria <sup>• Message</sup>                                                                                                    |
| Site home                   | 300                             |          |                                                                                                    |
| 🛗 Calendar                  | Dashboard / Preferences / Use   | er accou | nt / Edit profile                                                                                                    |
| Private files               |                                 |          |                                                                                                    |
| My courses                  | Edit profile                    |          |                                                                                                    |
| 🕿 Pancasila - 2SIMA - 20192 | ▼ General                       |          | ► Expand all                                                                                                    |
| ✤ Site administration       | Username                        | 0        | desty@uib.ac.id                                                                                                    |
|                             | Choose an authentication method | 0        | Manual accounts                                                                                                    |
|                             |                                 |          | Suspended account 📀                                                                                                    |
|                             |                                 |          | The password must have at least 8 characters, at least 1 digit(s), at least 1 lower case letter(s), at least 1 upper case letter(s), at least 1 non-alphanumeric character(s) such as as $*$ , -, or # |
|                             | New password                    | 0        | Click to enter text 🧨 👁                                                                                                    |
|                             | Sign out everywhere             |          | 🖉 User services: Moodle mobile web service,Moodle Office 365 Webservices 🤪                                                                                                    |
|                             |                                 |          | E Force password change 💡                                                                                                    |
|                             | First name                      | 0        | Desty                                                                                                    |
|                             | Surname                         | 0        | Febria                                                                                                    |

#### C. Pembuatan Mata Kuliah

Setelah melakukan update profile, kemudian Dosen membuat nama **mata kuliah** yang diampu, agar nama mata kuliah muncul pada daftar kelas yang ditawarkan pada E-Learning UIB. Dosen diberi hak dan keleluasaan untuk mengelola matakuliah diajarkan pada masing-masing kelas daring (dalam jaringan) atau online. Berikut ini adalah langkah-langkah pembuatan mata kuliah daring pada E-Learning UIB:

1. Dosen mengklik tulisan *site administration* yang terletak pada sebelah kiri halaman E-Learning UIB seperti pada gambar dibawah ini (gambar 9)

|                             |                                                           |                                                                 | 🌲 🎓 Desty Febria 🅙 🤊       |
|-----------------------------|-----------------------------------------------------------|-----------------------------------------------------------------|----------------------------|
| Dashboard                   | PENDIDIKAN PANCASILA                                      |                                                                 | ©                          |
| 🖀 Site home                 |                                                           |                                                                 |                            |
| 🛗 Calendar                  |                                                           |                                                                 |                            |
| Private files               | General Education<br>Pendidikan Pancasila - 2SIMA - 20192 | System Design and Development<br>Struktur Data 2SIMD 2019 Genap | No upcoming activities due |
| S My courses                |                                                           |                                                                 |                            |
| 🕿 Pancasila - 2SIMA - 20192 | Course overview                                           |                                                                 | Private files              |
| Site administration         | T All (except hidden) 🔻                                   | 🕒 Course name 👻 🎞 Card 👻                                        | No files available         |
|                             | PENDIDIKAN PANCASIL                                       | A                                                               | Manage private files       |
|                             |                                                           |                                                                 | Online users               |
|                             |                                                           |                                                                 |                            |

Gambar 9: Halaman Dashboard E-Learning

2. Setelah mengklik *site administration*, dosen masuk pada halaman *site administration* kemudian pilih *courses* seperti pada gambar dibawah (gambar 10).

|                             |                                |                                                                                                    | 🌲 🍺 Desty Febria 🍘 |
|-----------------------------|--------------------------------|----------------------------------------------------------------------------------------------------|--------------------|
| Dashboard                   | Universitas Int                | ternasional Batam                                                                                                    |                    |
| Site home                   | Dashboard / Site administratio | on / Search                                                                                                    | Blocks editing on  |
| 3 Calendar                  |                                |                                                                                                    |                    |
| Private files               | Site administratio             | n                                                                                                    |                    |
| S My courses                | Site administration Users      | Courses Grades Plugins Reports                                                                                                    |                    |
| 🕿 Pancasila - 2SIMA - 20192 |                                |                                                                                                    |                    |
| Site administration         | Analytics                      | Analytics models                                                                                                    |                    |
|                             | Competencies                   | Migrate frameworks<br>Import competency framework<br>Export competency framework<br>Competency frameworks<br>Learning plan templates |                    |
|                             | Badges                         | Badges settings<br>Manage badges<br>Add a new badge<br>Backpack settings<br>Manage backpacks                                         |                    |
|                             | Language                       | Language customisation                                                                                                    |                    |

Gambar 10: Tampilan Halaman Site Administration

Dosen klik menu *courses*, kemudian muncul pilihan seperti gambar dibawah ini. Silahkan pilih *add a new course* pada kategori courses.

|                           |                                                            | 🌲 🍺 Desty Febria 🍏 🝷 |
|---------------------------|------------------------------------------------------------|----------------------|
| 🚳 Dashboard               | Lini vensites latema si en el Detere                       |                      |
| 者 Site home               | UNIVERSITAS INTERNASIONAL BATAM                            | Blocks editing on    |
| 🛗 Calendar                |                                                            |                      |
| Private files             | Site administration                                        |                      |
| 🔁 My courses              | Site administration Users Courses Grades Plugins Reports   |                      |
| Pancasila - 25IMA - 20192 | Courses Manage courses and categories                      |                      |
| ✤ Site administration     | Add a category<br>Add a new course                         |                      |
|                           | Rest <del>ore co</del> urse                                |                      |
|                           | Backups General backup defaults<br>General import defaults |                      |
|                           | Automated backup setup                                     |                      |
|                           |                                                            |                      |
|                           |                                                            |                      |

Gambar 11: Tampilan Halaman Courses

Berikut ini adalah tampilan halaman pada **add a new course**. Seperti layak nya mata kuliah tatap muka dikelas, Dosen pada kelas daring diminta untuk mengisi kolom tentang informasi matakuliah, deskripsi matakuliah, format perkuliahan dan jumlah pertemuan pada kelas online. Ini penting untuk memberikan informasi secara lengkap dan jelas kepada mahasiwa tentang matakuliah yang diambil dan dipelajari.

|                             |                                       |                                                         | 🌲 🍺 Desty Febria 🍏 🝷 |
|-----------------------------|---------------------------------------|---------------------------------------------------------|----------------------|
| Dashboard                   | Universitas Interna                   | asional Batam                                           |                      |
| Site home                   | Dashboard / Site administration / Cou | rses / Manage courses and categories / Add a new course |                      |
| 🛗 Calendar                  |                                       |                                                         |                      |
| Private files               | Add a new course                      |                                                         |                      |
| The My courses              | • General                             |                                                         | Expand all           |
| 🖻 Pancasila - 2SIMA - 20192 | Course full name 🛛 👔                  |                                                         |                      |
| ✗ Site administration       | Course short name 🌒 🕜                 |                                                         |                      |
|                             | Course category 💡                     | Miscellaneous ¢                                         |                      |
|                             | Course visibility 🕜                   | Show 🕈                                                  |                      |
|                             | Course start date 🕜                   | 23 ¢ March ¢ 2020 ¢ 00 ¢ 🏥                              |                      |
|                             | Course end date                       | 23 ♦ March ♦ 2021 ♦ 00 ♦ 00 ♦ 🏥 🗷 E                     | nable                |
|                             | Course ID number 💡                    |                                                         |                      |
|                             | Description                           |                                                         |                      |
|                             | Course summary 📀                      | 1 A• B I ≔ ≡ % % ⊠ ₽ ♥                                  | • 2                  |

Gambar 12: Halaman Add a new Courses

Setelah mengisi kolom informasi mata kuliah dengan lengkap, Dosen menyimpan data yang telah diisi dengan mengklik tombol *save and display*. Informasi tentang mata kuliah tersimpan ketika Dosen secara otomatis masuk pada tampilan halaman baru pada gambar dibawah ini (gambar 13). Pada tampilan halaman informasi mata kuliah, terdapat informasi tentang nama mata kuliah, jumlah pertemuan, dll.

|                |                                                                                                    | 🌲 🍺 Desty Febria 🌑 🝷 |
|----------------|----------------------------------------------------------------------------------------------------|----------------------|
| 🞓 PBI61210     | •                                                                                                    |                      |
| 🚰 Participants | Language Learning Acquisition                                                                                                    |                      |
| Badges         | Dashboard / Courses / Miscellaneous / PBI61210 / Participants                                                                                                    |                      |
| Competencies   |                                                                                                    |                      |
| I Grades       | Participants                                                                                                    | Q.*                  |
| 🗅 General      | No filters applied                                                                                                    | Enrol users          |
| 🗅 Topic 1      | Search keyword or select filter  Vumber of participants: 0                                                                                                    |                      |
| 🗅 Topic 2      | First name         All         A         B         C         D         E         F         G         H         I         J         K         L         M         N         O         P         Q         R         S         T         U         V         W         X         Y         Z |                      |
| 🗅 Topic 3      | Sumame         AI         A         B         C         D         E         F         G         H         I         J         K         L         M         N         O         P         Q         R         S         T         U         V         W         X         Y         Z      |                      |
| 🗅 Topic 4      | Nothing to display                                                                                                    |                      |
| 🗅 Topic 5      |                                                                                                    |                      |
| 🗅 Topic 6      | Select all Deselect all With selected users Choose ¢                                                                                                    | Faral usar           |
| 🗅 Topic 7      | Proceed to course content                                                                                                    | Enrorusers           |

Gambar 13: Halaman Informasi Mata Kuliah

#### D. Merancang Perkuliahan

Setelah mengisi kolom nama, informasi dan deskripsi mata kuliah pada *new courses* Kemudian Dosen merancang sistem perkuliahan dan membuat konten perkuliah pada E-Learning UIB. Sama hal nya dengan metode pembelajaran tatap muka dikelas dimana dosen mempersiapkan materi dan bahan ajar, pada pembelajaran secara Daring Dosen juga mempersiapkan materi dan bahan ajar pada setiap pertemuannya.

Berikut ini adalah beberapa cara merancang perkuliahan dengan memanfaatkan fitur-fitur yang ada E-Learning UIB.

1. Setelah masuk pada tampilan halaman informasi tentang mata kuliah pada gambar 13, Dosen masuk pada halaman *proceed to course content*, dengan mengklik tombol pada gambar dibawah ini.

|                |                                                                                                    | 🌲 🍺 Desty Febria 🍘 🝷 |
|----------------|----------------------------------------------------------------------------------------------------|----------------------|
| PBI61210       |                                                                                                    |                      |
| 😤 Participants | Language Learning Acquisition                                                                                                    |                      |
| Badges         | Dashboard / Courses / Miscellaneous / PBI61210 / Participants                                                                                                    |                      |
| Competencies   |                                                                                                    |                      |
| I Grades       | Participants                                                                                                    | Q.*                  |
| 🗅 General      | No filters applied                                                                                                    | Enrol users          |
| 🗅 Topic 1      | Search keyword or select filter  Vumber of participants: 0                                                                                                    |                      |
| 🗅 Topic 2      | First name         AII         A         B         C         D         E         F         G         H         I         J         K         L         M         N         O         P         Q         R         S         T         U         V         W         X         Y         Z |                      |
| 🗅 Topic 3      | Sumame         AI         A         B         C         D         E         F         G         H         I         J         K         L         M         N         O         P         Q         R         S         T         U         V         W         X         Y         Z      |                      |
| 🗅 Topic 4      | Nothing to display                                                                                                    |                      |
| 🗅 Topic 5      |                                                                                                    |                      |
| 🗅 Topic 6      | Select all Deselect all With selected users Choose ¢                                                                                                    | Encoluser            |
| 🗅 Topic 7      | Froceed to course contents                                                                                                    | Enrol users          |

Gambar 14: Halaman Informasi Mata Kuliah

2. Setelah mengklik tombol *proceed to course content*, Dosen akan masuk pada halaman utama kelas daring pada mata kuliah yang diampu seperti gambar dibawah ini (gambar 15)

|                |                                                | 🌲 🍺 Desty Febria 🌑 🝷 |
|----------------|------------------------------------------------|----------------------|
| 🗢 PBI61210     | Language Learning Acquisition                  | Ø -                  |
| 📽 Participants | Dashboard / Courses / Miscellaneous / PBI61210 |                      |
| Badges         |                                                |                      |
| ☑ Competencies | Announcements                                  |                      |
| I Grades       | · · · · · · · · · · · · · · · · · · ·          |                      |
| 🗅 General      | Topic 1                                        |                      |
| 🗅 Topic 1      |                                                |                      |
| 🗅 Topic 2      | Topic 2                                        |                      |
| 🗅 Topic 3      | Topic 3                                        |                      |
| 🗅 Topic 4      |                                                |                      |
|                |                                                |                      |

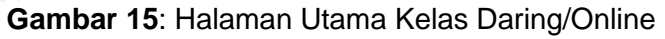

Tampilan Halaman utama ini nantinya yang dapat diakses dan dilihat oleh mahasiwa ketika masuk pada kelas daring yang terdaftar pada KRS (kartu rencana studi) mahasiswa. Oleh karena itu, Dosen diharapkan untuk menfaatkan fitur yang tersedia pada E-Learning untuk memaksimalkan proses belajar mengajar secara online.

3. Pengaturan kelas daring dengan memakai sistem **enrollment key.** Berfungsi untuk mengatur mahasiswa yang mengikuti perkuliahan. Dimana mahasiswa yang terdaftar di KRS mendapatkan kode untuk masuk ke kelas daring melalui BAAK dan dosen pengampu mata kuliah . Cara untuk mengatur sistem enrollment key yaitu:

Dosen mengklik more pada halaman utaman kelas daring seperti oada gambar dibawah ini.

|              |                               | Desty Febria                          |
|--------------|-------------------------------|---------------------------------------|
| PBI61210     | Language Learning Acquisition | <ul> <li>Edit settings</li> </ul>     |
| Participants |                               | Turn editing on     Course completion |
| Badges       |                               | ▼ Filters                             |
| Competencies | Announcements                 | 🛱 Gradebook setup                     |
| I Grades     |                               | I Restore                             |
| 🗅 General    | Topic 1                       | 1 Import                              |
| 🗅 Topic 1    |                               | Reset     More                        |
| 🗅 Topic 2    | lopic 2                       |                                       |
| 🗅 Topic 3    | Topic 3                       |                                       |
| 🗅 Topic 4    |                               |                                       |

Gambar 16: Halaman Utama Kelas Daring/Online

|                                                                           |                                                                                                    | 🌲 🍺 Desty Febria 🍘 🝷 |
|---------------------------------------------------------------------------|----------------------------------------------------------------------------------------------------|----------------------|
| 🞓 PBI61210                                                                | Language Learning Acquisition     Dashboard / Courses / Miscellaneous / PBI61210 / Course administration |                      |
| <ul><li>♥ Badges</li><li>♥ Competencies</li></ul>                         | Course administration                                                                                    |                      |
| Grades Grades COURSE INTRODUCTION                                         | Course administration Users<br>Edit settings<br>Turn editing off<br>Course completion                    |                      |
| Language Learning<br>Acquisition and The<br>Nature of Language<br>Learner | Filters<br>Gradebook setup<br>Backup<br>Restore<br>Import<br>Reset                                       |                      |
| Concept of<br>Interlanguage                                               | Poports Competency breakdown                                                                             |                      |
| 🗅 Topic 3                                                                 | Logs<br>Live logs<br>Activity report                                                                     |                      |

Gambar 17: Halaman Course Administration

Kemudian pilih tombol *users* dan dosen terhubung ke halam users seperti pada gambar dibawah ini. Dan pilih *enrollment method*.

|                                                                           |                                                                   | Desty F                                | iebria 🌑 🔹 |
|---------------------------------------------------------------------------|-------------------------------------------------------------------|----------------------------------------|------------|
| PBI61210                                                                  | Language Learn                                                    | rest rul to out full screen            |            |
| 📽 Participants                                                            | Dashboard / Courses / Miscellaneo                                 | ous / PBI61210 / Course administration |            |
| Badges                                                                    |                                                                   |                                        |            |
| ☑ Competencies                                                            | Course administratio                                              | on                                     |            |
| I Grades                                                                  | Course administration Users                                       |                                        |            |
| COURSE<br>INTRODUCTION                                                    | Users                                                             | Enrolled users<br>Groups               |            |
| Language Learning<br>Acquisition and The<br>Nature of Language<br>Learner | Enrolment methods                                                 | Other users<br>Manual enrolments       |            |
| Concept of<br>Interlanguage                                               | Permissions                                                       | Check permissions                      |            |
| 🗅 Topic 3                                                                 |                                                                   |                                        |            |
| 🗅 Topic 4                                                                 |                                                                   |                                        |            |
| 🗅 Topic 5                                                                 | Moodle Docs for this page                                         |                                        |            |
| 🗅 Topic 6                                                                 | You are logged in as <u>Desty Febria</u> ( <u>Log out</u>         | <u></u>                                |            |
| Tonic 7<br>ttps://elearning.uib.ac.id/course/admin.php?cou                | <u>PBI61210</u><br>Data retention summary<br>urseid=151#linkusers |                                        |            |

Gambar 18: Halaman Users

Setelah masuk ke Enrollment Methods, kemudian pilih opsi pada gambar dibawah ini.

|                                          |                                            |                                       |            | Desty Febria                            |
|------------------------------------------|--------------------------------------------|---------------------------------------|------------|-----------------------------------------|
| PBI61210                                 | Language Learning A                        | acquisition                           |            |                                         |
| Participants                             | Dashboard / Courses / Miscellaneous / PBI6 | I<br>1210 / Users / Enrolment methods |            |                                         |
| U Badges                                 |                                            |                                       |            |                                         |
| Competencies                             | Enrolment methods                          |                                       |            |                                         |
| I Grades                                 |                                            |                                       |            |                                         |
| C COURSE                                 | Name                                       | Users                                 | Up/Down    | Edit                                    |
| INTRODUCTION                             | Manual enrolments                          | 0                                     | *          | 1 ( ) ( ) ( ) ( ) ( ) ( ) ( ) ( ) ( ) ( |
| Language Learning<br>Acquisition and The | Guest access                               | 0                                     | <b>* *</b> | i 🕫 🗘                                   |
| Nature of Language<br>Learner            | Self enrolment (Student)                   | 0                                     | 1          | ii 45 Q                                 |
| Concept of<br>Interlanguage              | Add method hoose \$                        |                                       |            |                                         |
| 🗅 Topic 3                                | Self enrolment                             |                                       |            |                                         |

Gambar 19: Halaman Enrollment Method

|                                                                             |                                            |                            | 🌲 🍺 Desty Febri                                          | a 🍈 🔹 📩 |
|-----------------------------------------------------------------------------|--------------------------------------------|----------------------------|----------------------------------------------------------|---------|
| PBI61210                                                                    | anguage Lea<br>shboard / Courses / Miscell | rnin<br><sub>Ianeous</sub> | 19 Acquisition<br>/ PBI61210 / Users / Enrolment methods |         |
| ■ Badges Se                                                                 | elf enrolment                              |                            |                                                          |         |
| I Grades                                                                    | Self enrolment<br>Custom instance name     |                            |                                                          | - 1     |
|                                                                             | Allow existing enrolments                  | 0                          | Yes 🗢                                                    | - 1     |
| □ Language Learning<br>Acquisition and The<br>Nature of Language<br>Learner | Allow new enrolments                       | 0<br>0                     | Yes •                                                    | - 1     |
| Concept of<br>Interlanguage                                                 | Use group enrolment keys                   | 0                          | Press enter to save changes No                           |         |
| C Topic 3                                                                   | Default assigned role                      |                            | Student ¢                                                |         |

Gambar 20: Halaman Self Enrollment

Pada halaman *Self Enrollment,* Dosen memasukkan Kode enrollment pada kolom yang tersedia. Dosen dapat mengatur kode kelas dan mahasiswa dapat masuk ke kelas melalui kode yang diberikan.

4. Setelah masuk pada halaman utama kelas mata kuliah yang diampu, Dosen dapat merancang **metode perkuliahan** pada kelas online. Pada bagian utama yaitu bagian setelah nama mata kuliah, Dosen mengisi informasi tentang dosen pengampu mata kuliah atau tim pengajar, RPS, Kontrak perkuliahan, Referensi atau link rujukkan bahan mata kuliah seperti buku atau jurnal yang dapat diakses oleh mahasiswa.

|                |                                                | 🌲 🍺 Desty Febria 🌑 👻 |
|----------------|------------------------------------------------|----------------------|
|                | Language Learning Acquisition                  | <b>*</b>             |
| PBI61210       |                                                | 🌣 Edit settings      |
| 曫 Participants | Dashboard / Courses / Miscellaneous / PBI01210 |                      |
| D. Badaar      |                                                | Course completion    |
| • Badges       |                                                | ▼ Filters            |
| ☑ Competencies | announcements                                  | 🗱 Gradebook setup    |
|                |                                                | 🖁 Backup             |
| I Grades       |                                                | Ĵ Restore            |
| 🗅 General      | Topic 1                                        | 1 Import             |
|                |                                                | 🗲 Reset              |
| 🗅 Topic 1      | Tania 2                                        | 🌣 More               |
| 🗅 Topic 2      |                                                |                      |
| 🗅 Topic 3      | Topic 3                                        |                      |
| 🗅 Topic 4      |                                                |                      |
| 🗅 Topic 5      | Topic 4                                        |                      |

Gambar 21: Halaman Utama Kelas Daring/Online

Dosen mengklik tombol pada gambar 21, kemudian pilih *turn editing on.* Setelah itu, muncul tampilan seperti pada gambar dibawah ini (gambar 22). Dosen dapat menyunting, mengatur dan menambahkan fitur kegiatan pada halaman kelas daring.

|                |                                                | 🌲 🍺 Desty Febria 🍏                              |
|----------------|------------------------------------------------|-------------------------------------------------|
| 🞓 PBI61210     | Language Learning Acquisition                  | 0 -                                             |
| 嶜 Participants | Dashboard / Courses / Miscellaneous / PBI61210 |                                                 |
| Badges         |                                                |                                                 |
| Competencies   |                                                | Edit 🝷                                          |
| I Grades       | T Start Announcements de                       | Edit section                                    |
| 🗅 General      |                                                | <ul> <li>Add an activity or resource</li> </ul> |
| 🗅 Topic 1      | ↔ Topic 1                                      | Edit 🔻                                          |
| 🗅 Topic 2      |                                                | + Add an activity or resource                   |
| 그 Topic 3      | ✤ Topic 2                                      | Edit 🔻                                          |
| 🗅 Topic 4      |                                                | + Add an activity or resource                   |
| 그 Topic 5      | ✤ Topic 3                                      | Edit 🔻                                          |
| 🗅 Topic 6      |                                                | + Add an activity or resource                   |

Gambar 22: Tampilan Editing Kelas Daring

Untuk menambahkan informasi mata kuliah seperti RPS, Dosen Pengampu dll, dapat mengklik tombol pada gambar diatas (gambar 22). Kemudian akan muncul tampilan dibawah ini. Kemudian muncul **add an activity or resource** seperti pada gambar dibawah ini (gambar 23)

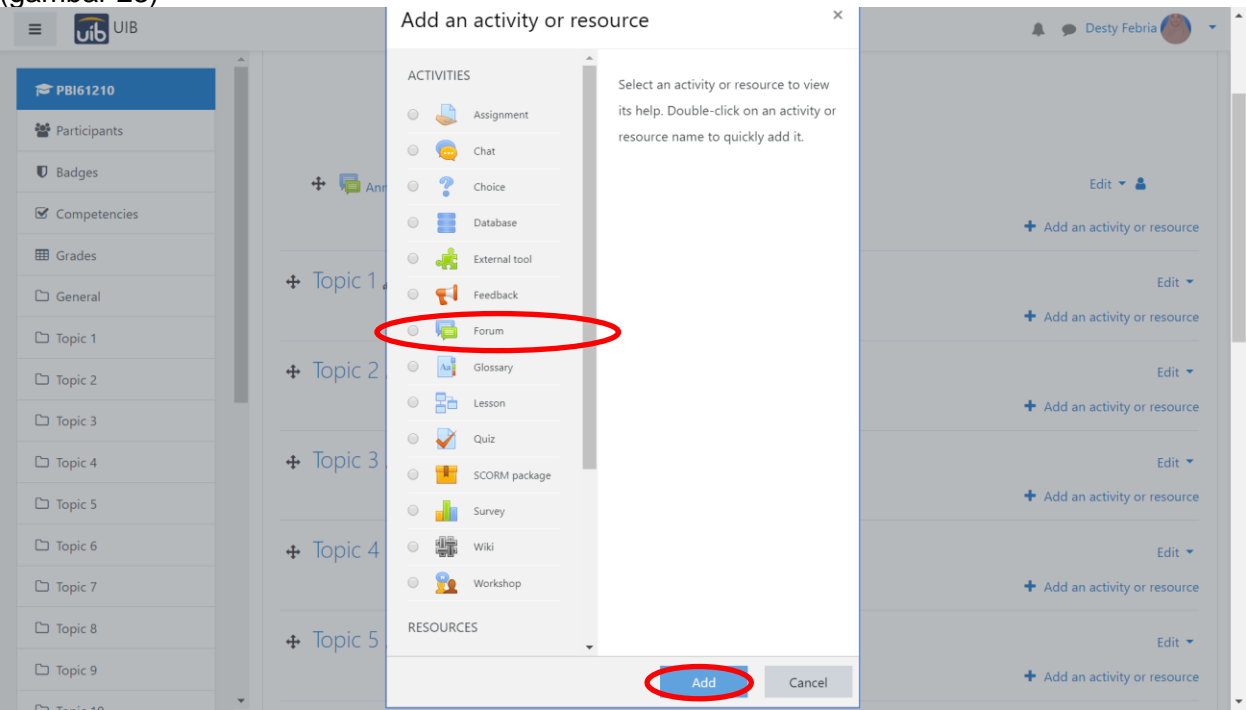

Gambar 23: Tampilan Add an activity or resource

Dosen dapat memilih fitur -fitur yang ada seperti assignment, chat, workshop, forum, survey dll untuk kegiatan pembelajaran.

|                |                   | 🜲 🎓 Desty Febria 🍘 👻                     |
|----------------|-------------------|------------------------------------------|
| 🖻 PBI61210     | Summary of Genera |                                          |
| 📽 Participants | - General         | ⊭ Expano aii                             |
| Badges         | Section name      |                                          |
| Competencies   |                   | COURSE INTRODUCTION                      |
| I Grades       | Summary 🧿         |                                          |
| 🗅 General      |                   |                                          |
| 🗅 Topic 1      |                   | hensible acquisition Acquireu  Output    |
| 🗅 Topic 2      |                   | input                                    |
| 🗅 Topic 3      |                   | Hallo!                                   |
| 🗅 Topic 4      |                   | AuthentieGermanLearning.com              |
| 🗅 Topic 5      |                   | WELCOME TO LANGUAGE LEARNING ACQUISITION |
| 🗅 Topic 6      |                   | Course Credit: 2 credits                 |
| D Topic 7      |                   | ▲ ● ● ●                                  |
|                |                   |                                          |

Gambar 24: Tampilan Fitur Editing

Pada gambar diatas, Dosen dapat mengunggah dan menambah *export* file seperti foto, link, video, suara dengan mengklik tombol diatas.

Setelah selesai melakukan edit pada halaman awal, Dosen harus mengklik *turn editing off.* 

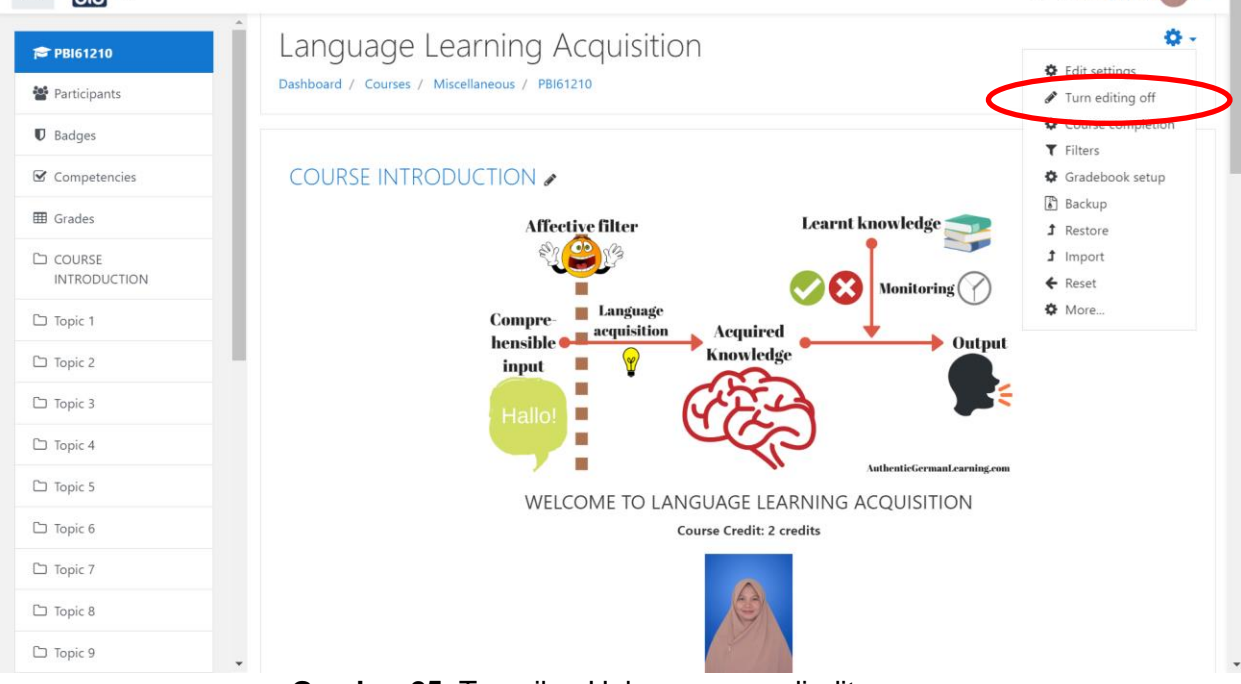

Gambar 25: Tampilan Halaman yang diedit

5. Merancang pembelajaran pada setiap pertemuannya, Dosen dapat mengubah nama pada *topic 1, topic 2* menjadi sub tema atau nama topik pada perkuliahan yang sesuai dengan RPS.

|              |                       | 🌲 🍺 Desty Febria 🍘            |
|--------------|-----------------------|-------------------------------|
| 😂 PBI61210   | ·                     |                               |
| Participants | 🕂 🗶 Lesson Plan 🖋     | Edit 🔻 📝                      |
|              | 🕂 值 Book References 🖋 | Edit 🔻 📝                      |
| Badges       | 🕂 🥫 Greetings 🖋       | Edit 🔻 💄 📝                    |
| Competencies | 🕂 👼 Announcements 🖋   | Edit 🔻 🛔                      |
| I Grades     |                       | + Add an activity or resource |
| COURSE       | + Topic 1 🖌           | Edit 🝷                        |
| 🗅 Topic 1    |                       | + Add an activity or resource |
| 🗅 Topic 2    | + Topic 2 🖌           | Edit 🔻                        |
|              |                       | La companya da se             |

Gambar 26: Tampilan Halaman Kelas Daring

Untuk menambahkan video pembelajaran, dosen dapat melakukan proses yang sama seperti pada gambar 18. Setelah itu pilih resources dan *klik file*, kemudian akan muncul ke halaman seperti pada gambar dibawah ini (gambar 27) dan klik *insert or edit an audio/file.* 

| <ul> <li>PBI61210</li> <li>Participants</li> <li>Badges</li> <li>Competencies</li> <li>General</li> <li>Course General</li> <li>Description</li> <li>I are B I I I I I I I I I I I I I I I I I I</li></ul> |                                                                                                    |                                                                                              | 🜲 🍺 Desty Febria 🌰 👻                                                                                                    |
|----------------------------------------------------------------------------------------------------|----------------------------------------------------------------------------------------------------|----------------------------------------------------------------------------------------------|----------------------------------------------------------------------------------------------------|
| Concept of<br>Interlanguage     Select files     Maximum size for new files: 50MB       Topic 3     Files       Topic 4     Files                                                                          | <ul> <li>PBI61210</li> <li>Participants</li> <li>Badges</li> <li>Competencies</li> <li>Grades</li> <li>COURSE<br/>INTRODUCTION</li> <li>Language Learning<br/>Acquisition and The<br/>Nature of Language<br/>Learner</li> </ul> | <ul> <li>Adding a new Fil<br/>Learner •</li> <li>General<br/>Name<br/>Description</li> </ul> | e to Language Learning Acquisition and The Nature of Language          Expand all         Image: A - B I I I I I I I I I I I I I I I I I I |
| Topic 4       Topic 5                                                                                                    | <ul> <li>Concept of<br/>Interlanguage</li> <li>Topic 3</li> </ul>                                                                                                    | Select files                                                                                 | Maximum size for new files: 50MB                                                                                                    |
|                                                                                                    | Topic 4     Topic 5                                                                                                    |                                                                                              |                                                                                                    |

Gambar 27: Tampilan Halaman File

Dosen kemudian memasukkan URL sumber video atau link, tekan tombol *insert media* dan untuk menyimpan serta memunculkan video untuk ditampilkan pada halaman mata kuliah Daring dengan menekan tombol *save and displays.* 

|                                          |                                    | 🌲 🍺 Desty Febria 🏉 👻             |
|------------------------------------------|------------------------------------|----------------------------------|
| PBI61210                                 | A General Name 0                   |                                  |
| Participants                             | Description                        |                                  |
| Badges                                   | Insert media ×                     |                                  |
| Competencies                             | Link Video Audio                   |                                  |
| I Grades                                 | Video source URL                   | G                                |
| COURSE<br>INTRODUCTION                   | Browse repositories                | Maximum size for new files: 50MB |
| Ianguage learning<br>acquisition and the | Display options                    |                                  |
| nature of learner<br>language            | Advanced settings                  |                                  |
| Concept of<br>Interlanguage              | Subtitles and captions      e to a | idd them.                        |
| С Торіс 3                                | Insert media                       |                                  |
| 🗅 Topic 4                                | Appearance                         |                                  |

Gambar 28: Tampilan Halaman Insert Video

Kemudian video pembelajaran tampil pada halaman mata kuliah. Proses yang hamper sama juga terjadi ketika Dosen ingin mengunggah materi pembelajaran seperti slide, word, link, tugas, forum ke dalam kelas daring.

Fitur Assignment atau penugasan, Dosen mengklik assignment.

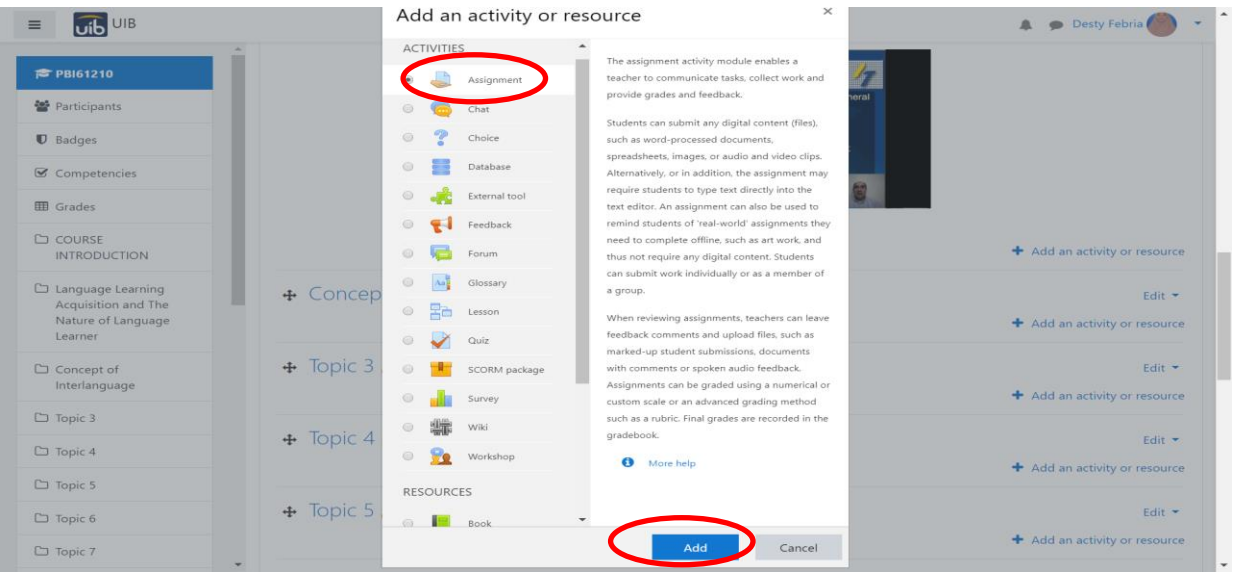

Gambar 29: Add an activity or resource

Kemudian, dosen akan masuk ke halaman assignment seperti pada gambar dibawah ini (gambar 30), silahkan dosen mengisi kolom nama tugas, deskripsi atau instruksi tugas dan megunggah file jika dirasa perlu untuk mendukung pembuatan tugas bagi mahasiswa

|                                                                                                    |                                                                                              |                     | 🌲 🍺 Desty Febria 🌰 👻                                                                                                   |
|----------------------------------------------------------------------------------------------------|----------------------------------------------------------------------------------------------|---------------------|----------------------------------------------------------------------------------------------------|
| <ul> <li>PBI61210</li> <li>Participants</li> <li>Badges</li> <li>Competencies</li> <li>Grades</li> <li>COURSE<br/>INTRODUCTION</li> <li>Language Learning<br/>Acquisition and The</li> </ul> | <ul> <li>Adding a new Language Learn</li> <li>General Assignment name Description</li> </ul> | Assig<br>ner o<br>0 | nment to Language Learning Acquisition and The Nature of  Expand all  A  B I  E  B  B  B  B  B  B  B  B  B  B  B  B  B |
| Learner                                                                                                    |                                                                                              |                     | Display description on course page                                                                                     |
| 🗅 Topic 3                                                                                                    | Additional files                                                                             | 0                   | Maximum size for new files: 50MB                                                                                       |
| 🗅 Topic 4                                                                                                    |                                                                                              |                     | D Eller                                                                                                    |
| 🗅 Topic 5                                                                                                    |                                                                                              |                     | - 1163                                                                                                    |
| 🗅 Topic 6                                                                                                    |                                                                                              |                     | -                                                                                                    |
| 🗅 Topic 7                                                                                                    | •                                                                                            |                     | You can drag and drop files here to add them.                                                                          |

Gambar 30: Halaman pengaturan tugas

Setelah mengisi deskripsi tugas, pada kolom selanjutnya yaitu **waktu pengumpulan tugas**. Dosen dapat mengatur batas watu pengumpulan oleh mahasiswa, sehingga dapat terekam melalui sistem mahasiswa yang mengumpulkan tugas tepat waktu atau terlambat. Dosen juga dapat mengatur format tugas yang dikumpulkan oleh mahasiswa, bisa berbentuk format word, slide, pdf, doc, dll.

|                                           |                                      |          |         |               |         |            |          |       |            | 🜲 🍺 Desty Febria 🎒 🔹 |
|-------------------------------------------|--------------------------------------|----------|---------|---------------|---------|------------|----------|-------|------------|----------------------|
| A                                         | <ul> <li>Availability</li> </ul>     |          |         |               |         |            |          |       |            |                      |
| PBI61210                                  | Allow submissions from               | 0        | 23 🗢    | March         | \$      | 2020 🗢     | 00 \$    | 00 🗢  | 🛗 🗷 Enable |                      |
| 📽 Participants                            | Due date                             | 0        | 30 \$   | March         | ¢       | 2020 🗢     | 00 \$    | 00 \$ | 🛗 🗷 Enable |                      |
| Badges                                    | Cut-off date                         | 0        |         |               |         |            |          |       |            |                      |
| ☑ Competencies                            | cut-on date                          | <b>U</b> | 23 🗢    | March         | \$      | 2020 🗢     | 02 🗢     | 43 🗢  | 🛗 🗏 Enable |                      |
| I Grades                                  | Remind me to grade by                | 0        | 6 🕈     | April         | \$      | 2020 🗢     | 00 \$    | 00 \$ | 🛗 🗷 Enable |                      |
|                                           |                                      | _        | 🗹 Alway | s show desc   | ription | 0          |          |       |            |                      |
| 🗅 Language Learning                       | <ul> <li>Submission types</li> </ul> | >        |         |               |         |            |          |       |            |                      |
| Acquisition and The<br>Nature of Language | Submission types                     |          | Online  | text 🕜 🗷 F    | ile sub | missions 🕜 |          |       |            |                      |
| Learner                                   | Maximum number of uploa<br>files     | ded 🕜    | 20 🗢    |               |         |            |          |       |            |                      |
| Concept of<br>Interlanguage               | Maximum submission size              | 0        | Site up | load limit (5 | OMB)    | ÷          |          |       |            |                      |
| 🗅 Topic 3                                 | Accepted file types                  | 0        |         |               |         | Choose     | No selec | ction |            |                      |

Gambar 31: Halaman pengaturan tugas

Setelah mengklik tombol *save and displays,* selanjutnya muncul halaman seperti gambar dibawah ini. Informasi tentang batas waktu pengumpulan tugas, jumlah mahasiswa yang telah mengumpulkan tugas, dan nilai. Untuk penilaian juga dilakukan secara online dengan mengklik tombol view all submission, dosen lansung dapat mengakses log mahasiswa. Serta *feedback* diterima oleh mahasiswa melalui sistem E-Learning UIB.

|                                           |                      | 🜲 🎓 Desty Febria                              |
|-------------------------------------------|----------------------|-----------------------------------------------|
| PBI61210                                  | Language Learning Ad | equisition and The Nature of Language Learner |
| Participants                              | Grading summary      |                                               |
| Competencies                              | Hidden from students | No                                            |
| I Grades                                  | Participants         | 0                                             |
|                                           | Submitted            | 0                                             |
|                                           | Needs grading        | 0                                             |
| Language Learning     Acquisition and The | Due date             | Monday, 30 March 2020, 12:00 AM               |
| Nature of Language<br>Learner             | Time remaining       | 6 days 20 hours                               |
| Concept of<br>Interlanguage               |                      | View all submissions <b>G hde</b>             |
| 🗅 Торіс 3                                 |                      |                                               |

Gambar 32: Halaman Pengumpulan Tugas

Setelah mengklik view all submission, dosen terhubung lansung ke sistem log seperti dibawah ini. Log penilaian yang berisi informasi tentang waktu pengumpulan tugas serta komentar. Dosen lansung dapat memberikan penilaian.

| Pancasila - 2SIMA -<br>20192                                      | Select | User<br>picture | First<br>name /<br>Surname | Email address             | Status           | Grade | Edit   | Last<br>modified<br>(submission) | File<br>submissions | Submission<br>comments |
|-------------------------------------------------------------------|--------|-----------------|----------------------------|---------------------------|------------------|-------|--------|----------------------------------|---------------------|------------------------|
| Participants                                                      | -      | -               | -                          | -                         | -                | -     | -      | -                                | -                   | -                      |
| Badges                                                            | 0      |                 | 1831022<br>Ariq            | 1831022.ariq@uib.edu      | No<br>submission | Grade | Edit 🝷 | -                                |                     |                        |
| Competencies                                                      |        |                 |                            |                           |                  | -     |        |                                  |                     |                        |
| Grades                                                            | 0      |                 | 1931175<br>Kendy           | 1931175.kendy@uib.edu     | No<br>submission | Grade | Edit 💌 | -                                |                     |                        |
| ) General                                                         |        |                 |                            |                           |                  | 20    |        |                                  |                     |                        |
| D Pertemuan 1:<br>Perkenalan Pendidikan<br>Pancasila (tatap muka) |        | •               | 1931006<br>Juliantio       | 1931006.juliantio@uib.edu | No<br>submission | Grade | Edit 🝷 | -                                |                     | Comments               |
| D Pertemuan 2: Sejarah<br>Pancasila &<br>Pengamalan Nilai         |        |                 | 1931062<br>Calvin          | 1931062.calvin@uib.edu    | No<br>submission | Grade | Edit 💌 |                                  |                     |                        |

Gambar 33: Log Tugas Mahasiswa